**クイック・スタート・ガイド** 00825-0104-4160, Rev CF 2023 年 11 月

# Rosemount<sup>™</sup> 2160 ワイヤレスレベル検 出器

振動フォーク

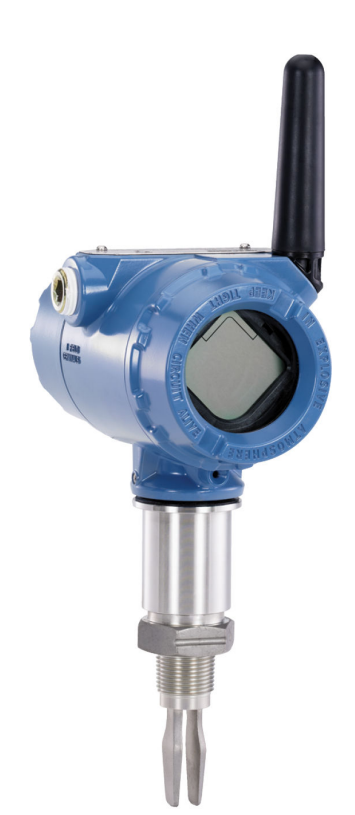

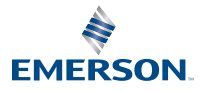

ROSEMOUNT

# 目次

| 本ガイドについて |    |
|----------|----|
| 設置       |    |
| <br>設定   |    |
| 製品認証     | 25 |

# 1 本ガイドについて

本クイック・スタート・ガイドは、Rosemount 2160 の基本的なガイド ラインについて説明しています。詳細な手順については、Rosemount 2160 リファレンスマニュアルを参照してください。マニュアルと本ガイ ドの電子版も Emerson.com/Rosemount で入手いただけます。

## 1.1 安全上の注意事項

# ▲ 警告

#### 安全な設置方法と点検ガイドラインに従わない場合は、死亡または重傷に いたる可能性があります。

レベル検出器は、資格のある担当者が適切な実施規則に従って設置するよ うにしてください。

レベル検出器は、このマニュアルで指定されている方法でのみ使用してく ださい。そうしないと、レベル検出器による保護が損なわれる可能性があ ります。

重いフランジと延長フォーク長があるレベル検出器の重量は、37 lb (18 kg) を超える場合があります。レベル検出器の運搬、吊り上げ、取り付け を行う前に、リスク評価が必要となります。

修理 (コンポーネントの交換など) は危険な場合があるため、絶対に行わな いでください。

# ▲ 警告

#### 爆発すると、死亡または重傷を負うおそれがあります。

レベル検出器の動作環境が、適切な危険区域の認可と一致していることを 確認します。

ハンドヘルドコミュニケータを爆発の危険性がある環境で接続する前 に、ループ内の計器が本質安全防爆あるいはノンインセンディブ防爆に適 合した配線方法に従って設置されていることを確認してください。

# ▲ 警告

#### プロセス流体の漏れは死亡または重傷にいたる可能性があります。

レベル検出器は慎重に取り扱ってください。プロセスシールが損傷する と、ガスが容器 (タンク) またはパイプから漏れる可能性があります。

# ▲ 警告

#### 物理的アクセス

無資格者がエンドユーザーの機器への重大な損傷や設定ミスを引き起こ すことがあります。このようなこと故意または過失で生じる可能性があ るため、防止する必要があります。

物理的なセキュリティは、どのセキュリティ計画にとっても重要な部分で あり、システムを保護する上で必要不可欠です。エンドユーザの資産を保 護するため、無資格者による物理的アクセスを制限してください。これ は、施設内で使われるすべてのシステムが対象です。

# ▲ 注意

#### 高温表面

フランジとプロセスシールは、プロセス温度が高いと高温になることがあ ります。点検・修理する前に冷ましてください。

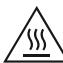

## 通知

#### 電源モジュールに関する考慮事項。

各電源モジュールには 一次リチウム/塩化チオニル電池が含まれていま す。通常の条件下では、電池材料は自己充足型であり、電池とパックの完 全性が維持されている限り反応しません。温度、電気的または機械的損傷 を防ぐように注意してください。早期放電を避けるために、接点を保護し てください。

セルが放電しても、電池の危険性はそのままです。

電力モジュールを取り扱う際はご注意ください。電力モジュールは 20 フ ィート (6 m) 超の高さから落とすと 損傷します。

電源モジュールは清潔で乾燥した場所に保管してください。電池寿命を 延ばすため、保管温度は 86 ℉ (30 ℃) を超えないようにしてください。

電源モジュールは危険区域で交換できます。電源モジュールの表面抵抗 率は1ギガオーム超であり、ワイヤレス装置の筐体内に適切に取り付ける 必要があります。設置場所への輸送時、設置場所からの輸送時には、静電 気が蓄積しないように注意してください。

# 通知

#### ワイヤレス製品配送時の考慮事項

ユニットは、電源モジュールが取り付けられていない状態で出荷されま す。再発送する場合は、電源モジュールを外してください。

黒の電源モジュール (モデル番号 701PBKKF) それぞれに 2 本の「C」サイ ズの一次リチウム電池が含まれています。一次リチウム電池 (充電済みま たは放電済み) は、米運輸省により輸送が規制されており、IATA (国際航 空運送協会)、ICAO (国際民間航空機関)、および ARD (危険物の欧州陸上 輸送) の対象でもあります。発送者が責任をもって、これらの要件とその 他の地域要件を確実に遵守してください。発送前に最新の規則と要件を 確認してください。

青の電源モジュール (A0701PBU) それぞれに2本の「D」サイズの一次 リチウム電池が含まれています。一次リチウム電池 (充電済みまたは放電 済み) は、米運輸省により輸送が規制されており、IATA (国際航空運送協 会)、ICAO (国際民間航空機関)、および ARD (危険物の欧州陸上輸送)の対 象でもあります。発送者が責任をもって、これらの要件とその他の地域要 件を確実に遵守してください。発送前に最新の規則と要件を確認してく ださい。

クイック・スタート・ガイド

# 2 設置

## 2.1 パイプ設置におけるフォークの位置合わせ

フォークは、溝またはノッチを指示 (図 2-1) 通りに位置合わせすること で、正しく位置合わせできます。

図 2-1:パイプ設置時の正しいフォークの位置

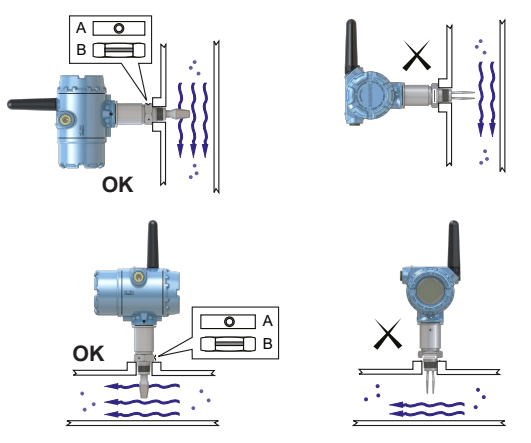

A. トリクランププロセス接続部には円形ノッチがあります。
 B. ねじ式プロセス接続部には溝があります。

# 2.2 容器 (タンク) 設置におけるフォークの位置合わせ

フォークは、溝またはノッチを指示 (図 2-2) 通りに位置合わせすること で、正しく位置合わせできます。

図 2-2: 容器 (タンク) 設置時の正しいフォークの位置

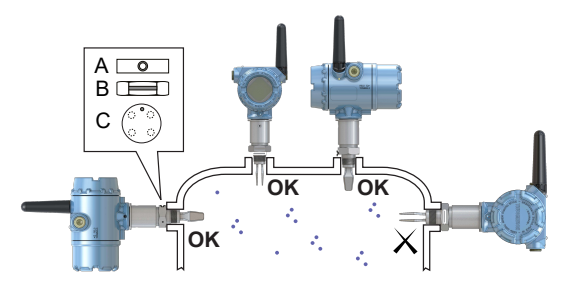

- A. トリクランププロセス接続部には円形ノッチがあります。
- B. ねじ式プロセス接続部には溝があります。
- C. フランジタイプのプロセス接続部には円形ノッチがあります。

- 2.3 ねじ込み式バージョンを取り付ける
- 2.3.1 ねじ式容器 (タンク) または配管接続

#### 手順

1. ねじ部を密封して保護します。現場の手順に従って、焼き付き防止 ペーストまたは PTFE テープを使用します。

ガスケットは、 BSPP (G) ねじ式接続のシーラントとして使用でき ます。

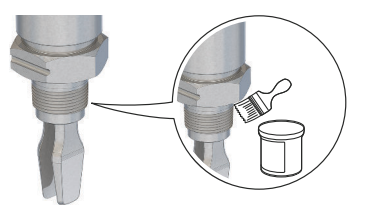

2. レベル検知器をプロセス接続部に回し入れます。

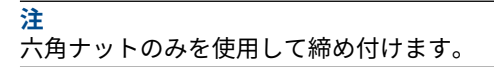

図 2-3:縦向きの設置

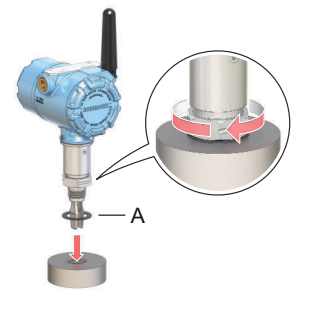

A. BSPP (G) ねじ式接続部用ガスケット

図 2-4 : 横向きの設置 A. BSPP (G) ねじ式接続部用ガスケット

### 2.3.2 ねじ式フランジ接続

#### 手順

1. お客様側で用意したフランジおよびガスケットを容器 (タンク) ノ ズルに設置します。

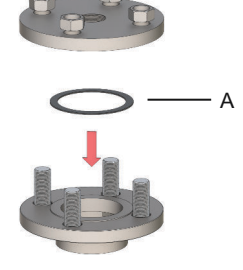

A. ガスケット(お客様側で用意)

フランジとガスケットに十分なトルクでボルトとナットを締めます。

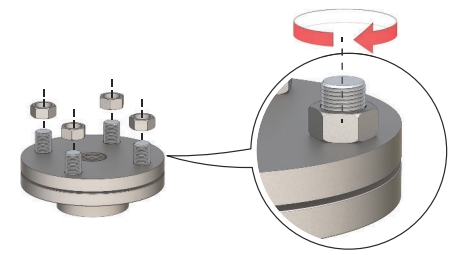

3. ねじ部を密封して保護します。現場の手順に従って、焼き付き防止 ペーストまたは PTFE テープを使用します。

ガスケットは、 BSPP (G) ねじ式接続のシーラントとして使用でき ます。

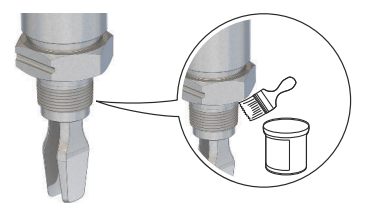

4. レベル検知器をフランジねじに回し入れます。

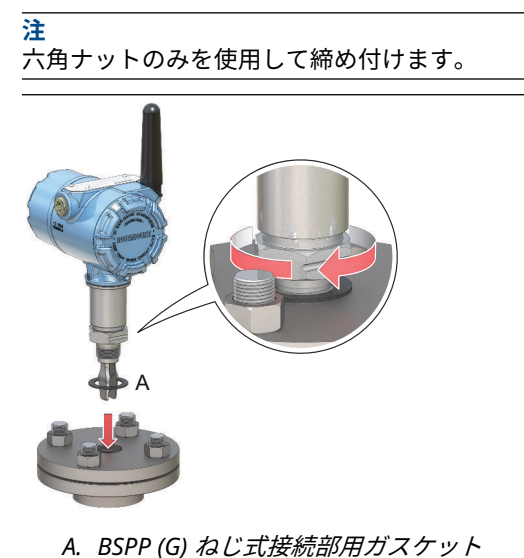

# 2.4 フランジ版の取付け

#### 手順

1. レベル検知器をノズルに下ろします。

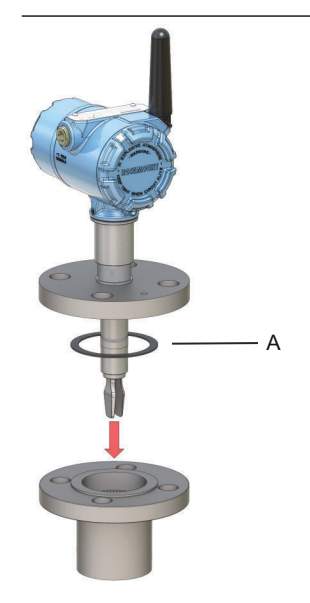

A. ガスケット(お客様側で用意)

フランジとガスケットに十分なトルクでボルトとナットを締めます。

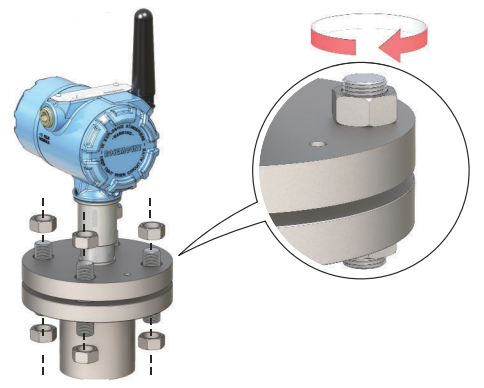

# 2.5 Tri Clamp 版の取付け

### 手順

1. レベル検知器をフランジ面に下ろします。

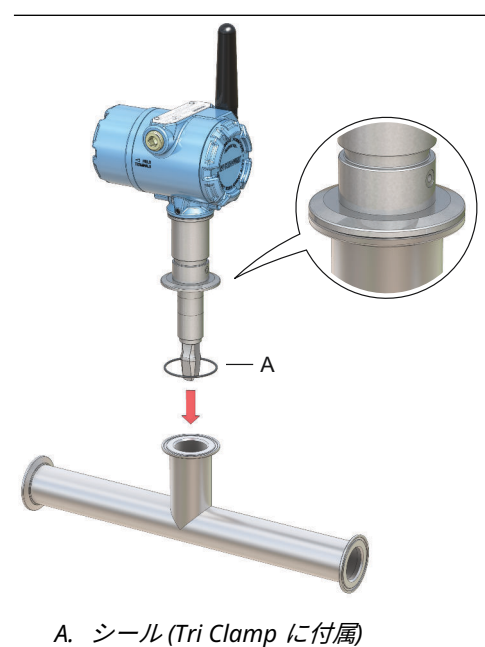

2. Tri Clamp を取り付けます。

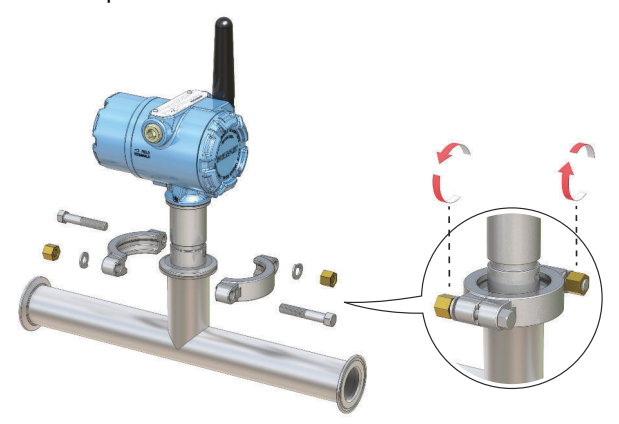

# 2.6 アンテナを配置する

アンテナは垂直に、まっすぐ上または下に配置し、他の装置と確実に通信 できるよう、大型構造物、ビル、または導電面から約3ft (1 m) 離す必要 があります。

図 2-5:アンテナを垂直に配置

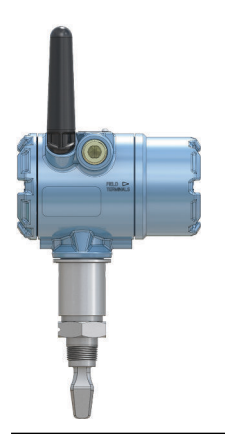

### 2.7 液晶メータの向きを調整する

装置のディスプレイをご注文の場合、レベル検出器に取り付けられた状態 で納品されます。ディスプレイは、レベル検出器のモデル番号、オプショ ンコード M5 で注文します。

#### 2.7.1 装置のディスプレイを回転する

本装置のディスプレイは90度単位で回転できます。

手順

- 1. ディスプレイの両側の2つの黒いタブをつかみます。
- 2. ディスプレイをそっと引き出します。
- ディスプレイを目的の向きに回転し、所定の位置にはめ込みます。
  注

本装置のディスプレイの 4 ピンコネクタが誤ってインターフェー スボードから外れた場合は、コネクタを慎重に再挿入してから、本 装置のディスプレイを元の位置に戻してください。

# 2.8 ハウジングの向きを調整する

オプションの液晶ディスプレイを最適な状態で表示し、アンテナが最適な 位置になるように、ハウジングを回転することができます。

手順

- レベル検出器のハウジングがスムーズに回転するまで、留めねじを 緩めます。
   ねじを完全に緩めないでください。このねじがない状態でハウジ ングを回転させると、内部の配線が損傷することがあります。
- まず、ハウジングを右回りに回して、目的の位置で止めます。
  ねじの限界により目的の位置に回せない場合は、希望の位置まで左回りにハウジングを回します。
- 3. 留めねじを再び締めます。

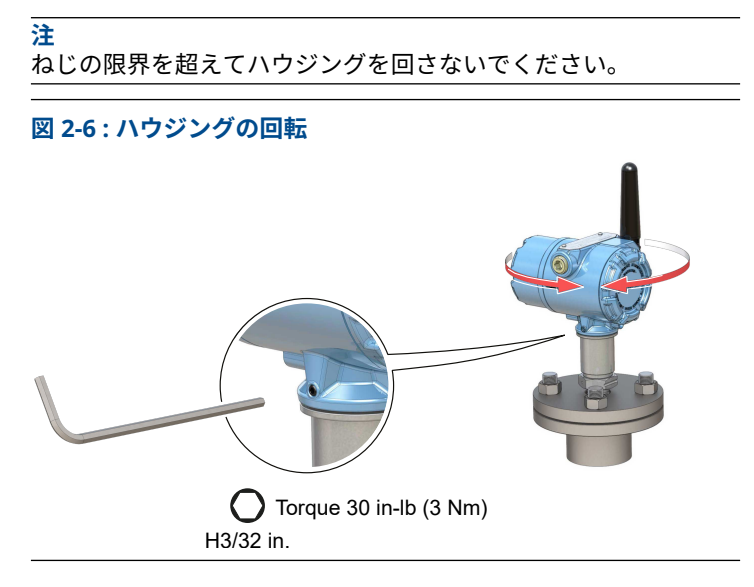

# 2.9 電源モジュールを取り付ける

Rosemount 2160 に電力を供給するバッテリを取り付けるには、次の手順に従ってください。

手順

- 1. 電源モジュールカバーを取り外します。
- 2. 電源モジュールを接続します。

- 3. 電源モジュールのカバーを元に戻し、安全仕様 (金属間) 従って締 め付けます。
  - 図 2-7: ワイヤレス電源モジュールの取付け

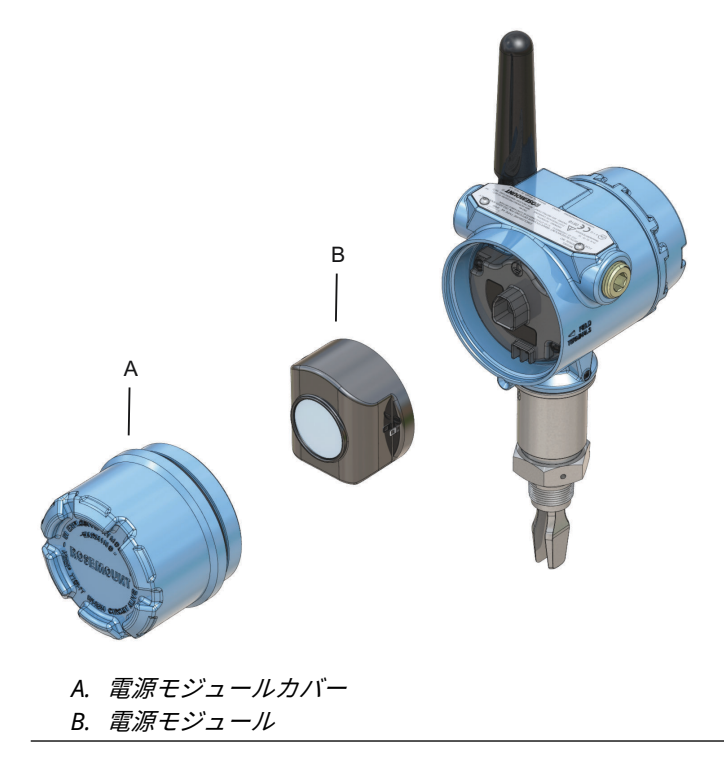

# 3 設定

3.1 設定手順

次のステップに従って適切に設定してください。

#### 手順

- 1. 好みの設定ツールで開始してください。
  - AMS Wireless Configurator
  - ハンドヘルドコミュニケータ
- 2. 装置をワイヤレスネットワークに参加させます。
  - a) 電源モジュールを挿入します。
  - b) 本装置に接続します。
  - c) 更新レートを設定します。
  - d) ネットワーク ID と参加キーを取得します。
  - e) ネットワーク ID と参加キーを入力します。
  - f) 装置がネットワークに参加したことを確認します。
- 3. 本装置を設定します。
  - a) 本装置に接続します。
  - b) 基本セットアップを使って設定します。
  - c) オプションのガイド付きセットアップを検討してくださ い。
- フォークのステータス (乾または湿) が予想通りであることを確認 します。

# 3.2 お好きな構成ツールでスタートしましょう

#### 3.2.1 AMS Wireless Configurator

AMS Wireless Configurator は、ワイヤレス・ネットワーク・デバイス用の推奨ソフトウェアツールで、Emerson ワイヤレスゲートウェイに付属しています。

図 3-1 に示すように HART<sup>®</sup> モデムを使ってポイントツーポイントで、または図 3-2 に示すようにゲートウェイを通じて無線でワイヤレス・ネット ワーク・デバイスに接続して設定を行うことができます。装置をワイヤレ スネットワークに参加させるための初回設定は、ポイントツーポイントで 行う必要があります。

#### クイック・スタート・ガイド

図 3-1: HART モデムを使ってポイントツーポイントで接続

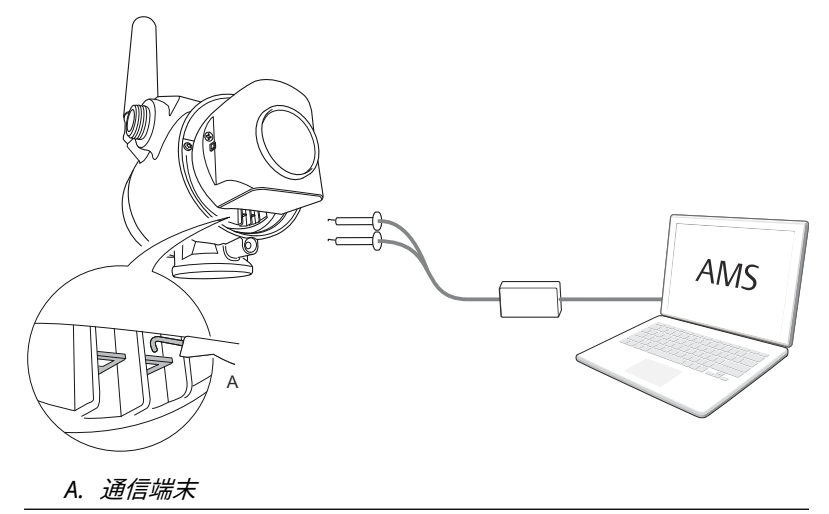

#### 図 3-2: ワイヤレスゲートウェイを通じて無線で接続

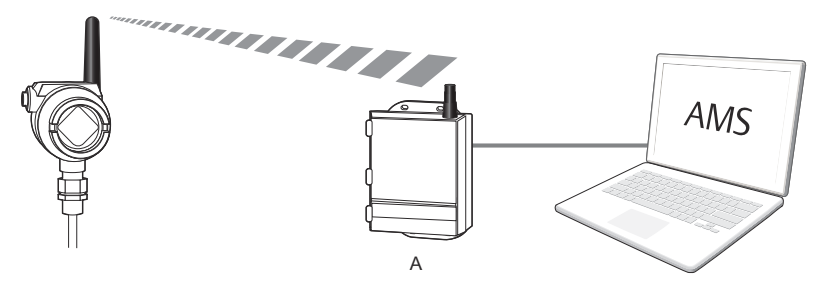

A. ワイヤレスゲートウェイ

### 最新のデバイスディスクリプタ (DD) をダウンロードする

デバイスディスクリプタ (DD) は、設定を通じてユーザを支援するために 開発された設定ツールです。

#### 手順

最新の DD を Emerson.com/DeviceInstallKits でダウンロードしてくだ さい。

DD を AMS Wireless Configurator に追加する

#### 前提条件

Rosemount 2160 DD は通常、AMS Wireless Configurator とともにイン ストールされます。

#### 手順

- 1. AMS Wireless Configurator を閉じます。
- Start (スタート) → Programs (プログラム) → AMS Device Manager に移動して、Add Device Type (デバイスタイプを追加) を選択します。
- 3. ダウンロードした DD ファイルを参照し、**Ok** を選択します。

#### 助けが必要?

この操作の完了方法については、*Add Device Type* アプリケーションで Help ボタンを選択します。

# HART<sup>®</sup> モデムインターフェースを設定する

HART モデムを使って本装置に接続する前に、HART モデムインターフェースを AMS Wireless Configurator で設定する必要があります。

#### 手順

- 1. AMS Wireless Configurator を閉じます。
- Start (スタート) → Programs (プログラム) → AMS Device Manager に移動して、Network Configuration (ネットワークの 設定) を選択します。
- 3. Add (追加) を選択します。
- ドロップダウンリストから HART modem (HART モデム) を選択し、Install (インストール) を選択します。
- 5. 画面の指示に従ってください。

#### 助けが必要?

この操作を完了する方法については、*Network Configuration* アプリケー ションの **Help** ボタンを選択してください。

ワイヤレス・ネットワーク・インターフェースを設定する

ワイヤレスゲートウェイを使って本装置に無線で接続する前に、ワイヤレ スネットワークを AMS Wireless Configurator で設定する必要がありま す。

#### 手順

- 1. AMS Wireless Configurator を閉じます。
- Start (スタート) → Programs (プログラム) → AMS Device Manager に移動して、Network Configuration (ネットワークの 設定) を選択します。
- 3. Add (追加) を選択します。
- 4. ドロップダウンリストから Wireless Network (ワイヤレスネット ワーク) を選択し、Install (インストール) を選択します。
- 5. 画面の指示に従ってください。

#### 助けが必要?

この操作を完了する方法については、*Network Configuration* アプリケー ションの **Help** ボタンを選択してください。

#### 3.2.2 ハンドヘルドコミュニケータ

この項では、Rosemount 2160 と通信するようにハンドヘルドコミュニ ケータを準備する方法について説明します。ハンドヘルドコミュニケー タを使って、デバイスにポイントツーポイント接続を設定できます。ハン ドヘルドコミュニケータのリード線を本装置の通信端子に接続します。

#### 図 3-3 : ハンドヘルドコミュニケータを使ってポイントツーポイント接続 する

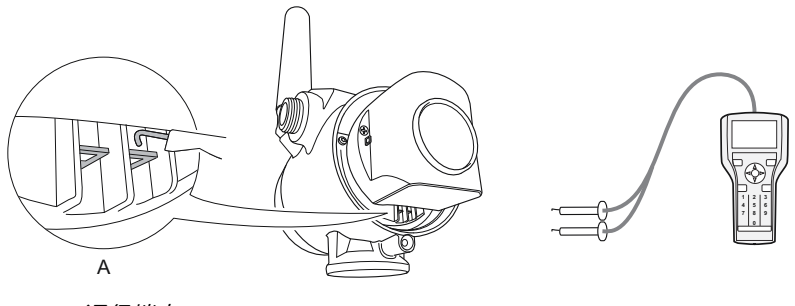

A. 通信端末

# 最新のデバイスディスクリプタ (DD) を取得する

ハンドヘルドコミュニケータに DD がインストールされていない場合は、 Emerson.com/FieldCommunicator で入手できる該当するハンドヘルド コミュニケータの使用説明書を参照して、ハンドヘルドコミュニケータを 最新の DD でアップデートしてください。

### 3.3 装置をワイヤレスネットワークに参加させる

#### 3.3.1 無線機器の電源を入れる

#### 前提条件

ワイヤレスフィールド機器の電源を入れる前に、ワイヤレスゲートウェイ が設置され、正しく機能していることを確認してください。

無線機器はゲートウェイからの距離が最も近いものから順に電源投入す る必要があります。そうすると、ネットワークの取付けがより簡単で迅速 になります。

#### 手順

1. 電源モジュールを取り付けます。

- ゲートウェイの Active Advertising (アクティブアドバタイジン グ) を有効にすると、新しい機器をネットワークに追加する時間を 短縮できます。
- 3.3.2 装置に接続する

#### 手順

 図 3-4 に示すように、ハンドヘルドコミュニケータまたは HART<sup>®</sup> モデムを通信端末に接続します。

図 3-4:装置に接続する

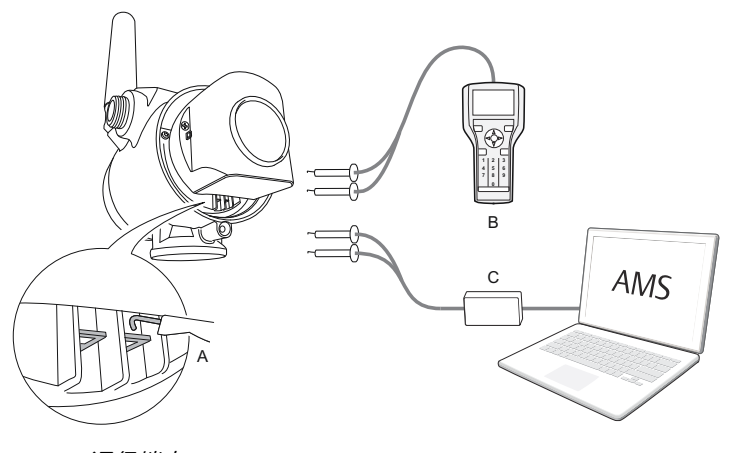

- A. 通信端末
- B. ハンドヘルドコミュニケータ
- C. HART モデム
- 2. 次のいずれかを実行します。
  - AMS Wireless Configurator:
    - a. AMS Wireless Configurator を起動します。
    - b. View (表示) → Device Connection View (装置続の表示) を選択します。
    - c. HART モデムの下の装置をダブルクリックします。
  - ハンドヘルドコミュニケータ:
    - ハンドヘルドコミュニケーターをオンにして、デバイスに 接続します。

#### 3.3.3 更新レートを設定する

更新レートは、ワイヤレスネットワーク経由で新しい測定値が送信される 頻度です。デフォルトの更新レートは1分です。

#### 前提条件

#### 注

各更新の間隔が長すぎると、高 / アラートのトリガが遅れる場合がありま す。

#### 手順

- 1. Configure (設定) → Guided Setup (ガイド付きセットアップ) を 選択します。
- Configure Update Rate (更新レートの設定) を選択し、画面の指示に従ってください。

注

更新レートが再設定されると、本装置は5分間そのまま更新を行 い、その後再設定された更新レートで更新します。

#### 3.3.4 ネットワーク ID と参加キーを取得する

ワイヤレスゲートウェイと通信し、最終的にホストシステムと通信するためには、Rosemount 2160 はワイヤレスネットワーク上で通信できるように設定されている必要があります。このステップは、装置からホストシステムに配線接続するのと同様の手順です。

#### 手順

ワイヤレスゲートウェイの統合ウェブインターフェースから System Settings (システム設定) → Network (ネットワーク) → Network Settings (ネットワーク設定) を選択します。

| 図 3-5 : ゲートウ                                                              | ウェイネット                              | ワーク設定 |       |               |                       |
|---------------------------------------------------------------------------|-------------------------------------|-------|-------|---------------|-----------------------|
| EMERSON. Wireless Gate<br>Version: 4.7.84                                 | eway                                |       |       | admin (admin) | About Help Logout     |
| wihartgw Home                                                             | Devices System Settin               | ngs   |       |               | + Network Information |
| System Settings >> Network >> Network Settin<br>Gateway                   | ngs                                 |       |       |               |                       |
| Network                                                                   | Network Settings                    |       |       |               |                       |
| Channels<br>Network Settings<br>Access Control List<br>Network Statistics | Network name<br>myNet<br>Network ID |       |       |               |                       |
| Protocols                                                                 | 1834                                |       |       |               |                       |
|                                                                           | Join Key                            | ••••• | ••••• | •••••         |                       |
|                                                                           | Show join key                       |       |       |               |                       |

### 3.3.5 ネットワーク ID と参加キーを入力する

本装置は、ゲートウェイと同じネットワーク ID と参加キーを設定してネ ットワークに参加できます。

#### 手順

- Configure (設定) → Guided Setup (ガイド付きセットアップ) を 選択します。
- Join Device to Network (デバイスをネットワークに参加させる) を選択して、画面の指示に従ってください。

#### 次のタスク

本装置の試運転がまだの場合は、電源モジュールを外してハウジングカバ ーを固定します。これは、電源モジュールの寿命の節約と安全な運搬のた めです。電源モジュールは、本装置の試運転の準備ができてから挿入して ください。

#### 3.3.6 ネットワークへの装置の参加を確認する

ネットワーク接続は4つの方法で確認できます。その方法については、こ の項でさらに説明します。

- 装置のディスプレイ
- AMS Wireless Configurator を使用
- ワイヤレスゲートウェイの統合ウェブインターフェース
- ハンドヘルドコミュニケータを使用

Rosemount 2160 にネットワーク ID と参加キーを設定し、十分な時間が 経過すると、本装置がネットワークに接続されます。本装置がネットワー クに参加するまで、通常数分間かかります。

#### クイック・スタート・ガイド

装置のディスプレイで確認する

手順

1. 装置のディスプレイカバーを回して外します。

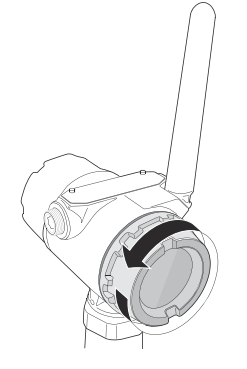

2. **DIAG** ボタンを押します。

ディスプレイに Tag (タグ)、Device Serial Number (装置のシリア ル番号)、Network ID (ネットワーク ID)、Network Connection Status (ネットワークの接続ステータス)、Supply Voltage (供給電 圧) の画面が表示されます。

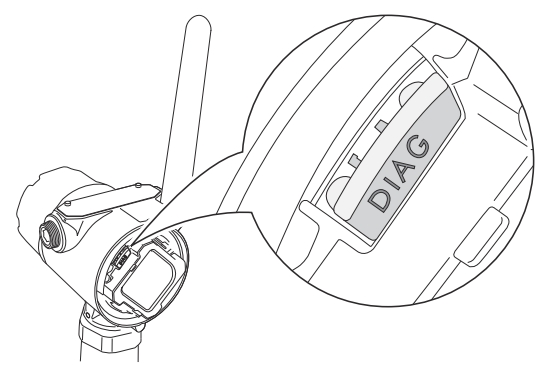

ネットワーク診断ステータスが "NETWK OK" と表示されると、本 装置はネットワークに正常に参加しています。

### AMS Wireless Configurator で確認する

#### 手順

- 1. AMS Wireless Configurator を起動します。
- 2. Smart Wireless Gateway (スマート・ワイヤレス・ゲートウェイ) アイコンに移動します。

装置がネットワークに参加している場合、 装置は AMS Wireless Configulator ウィンドウに表示されます。

ゲートウェイで確認する

手順

- Emerson ワイヤレスゲートウェイのホームページから Devices (デバイス)ページに移動します。
   このページは、装置がネットワークに参加したかどうか、適切に通信しているかを示します。
- 該当する装置を配置し、すべてのステータスインジケータが良好 (緑)であることを確認します。
   装置がネットワークに参加するまで数分かかる場合があり、ゲート ウェイの統合ウェブインターフェースに表示されます。

#### 図 3-6 : ワイヤレスゲートウェイの Devices (デバイス) ページ

|    | Wireless<br>Version: 47.84 | Gateway          |               |              | admin (admin) | About Help Logout     |
|----|----------------------------|------------------|---------------|--------------|---------------|-----------------------|
| Ľ  | wihartgw                   | Home Devices Sys | tem Settings  |              |               | + Network Information |
|    | All Devices                | ≓ Live<br>17     |               | Unreachable  | Power<br>0    | Module Low            |
| De | evices 25                  | - Live           | *             | Name (A-Z)   |               | ٩                     |
| +  | Name                       | PV               | sv            | TV           | QV            | Last Update           |
| +  | ✓ 12TT902                  | M 15.429 DegC    | 15.65 DegC    | 46.25 DegC   | ✓ 7.127 V     | 12/20/21 15:07:11     |
| +  | 11PT0902                   | 32.819 mbar      | M 18.456 DegC | ☑ 19 DegC    | ✓ 7.21 V      | 12/20/21 15:07:16     |
| +  | ✓ 13TT903                  | 44.941 DegC      | 15.088 DegC   | M 15 DegC    | ✓ 7.136 V     | 12/20/21 15:06:59     |
| +  | 11PT0901                   | 282.285 mbar     | M 18.88 DegC  | ✓ 19 DegC    | ✓ 7.183 V     | 12/20/21 15:06:59     |
| +  | ✓ 14TT904                  | ☑ 14.766 DegC    | 15.041 DegC   | ☑ 15.25 DegC | ✓ 7.195 V     | 12/20/21 15:06:46     |
| +  | 11PT0922                   | ✓ 0.364 bar      | 15.035 DegC   | 🗹 0.364 bar  | ☑ 3.598 V     | 12/20/21 15:07:12     |
| +  | 12PT0924                   | 🗹 0.699 bar      | 14.6 DegC     | 🗹 0.699 bar  | ☑ 3.602 V     | 12/20/21 15:07:16     |
| +  | <b>11TT901</b>             | ☑ 15.339 DegC    | 15.629 DegC   | ☑ 15.75 DegC | ✓ 7.124 V     | 12/20/21 15:06:42     |
| +  | 12XT910                    | 0 counts         | 16.277 DegC   | M 16.75 DegC | ☑ 3.651 V     | 12/20/21 15:07:14     |

### ハンドヘルドコミュニケータで確認する

#### 前提条件

電源モジュールを取り外さないでください。電源モジュールを取り外す と、本装置がネットワークから消える可能性があります。

#### 注

ハンドヘルドコミュニケータと通信するには、電源モジュールで本装置に 給電する必要があります。

#### 手順

1. ハンドヘルドコミュニケータを接続します。

- Service Tools (サービスツール) → Communications (通信) を選 択します。
- 3. Join Status (参加ステータス) を選択します。

# 3.4 ガイド付きセットアップを使用して装置を設定する

基本セットアップウィザードで使用できるオプションには、基本的な操作 に必要なすべての項目が含まれています。

#### 手順

- Configure (設定) → Guided Setup (ガイド付きセットアップ) を 選択します。
- 2. Basic Setup (基本設定) を選択し、画面の指示に従います。
- Configure Device Display (装置のディスプレイの設定) や Configure Alerts (アラートの設定) など、オプションのガイド付き セットアップを検討してください。

# 4 製品認証

Rev 4.13

### 4.1 欧州指令情報

EU 適合宣言の写しは本書の巻末にあります。EU 適合宣言の最新の改訂 版については、Emerson.com/Rosemount を参照してください。

# 4.2 通常使用区域に関連する認証

機器は標準として、連邦労働安全衛生局 (OSHA) の認定を受けた国家認定 試験機関 (NRTL) によって、設計が基本的な電気的、機械的、および防火 要件を満たしていることを確認するための検査および試験が実施されて います。

## 4.3 環境条件

#### 表 4-1:環境条件(通常使用区域および低電圧指令 (LVD))

| タイプ  | 説明                         |
|------|----------------------------|
| 場所   | 室内または室外での使用                |
| 最大高度 | 6562 フィート(2000 m)          |
| 周囲温度 | -58 ~ 185 °F (-50 ~ 85 °C) |
| 汚染度  | 2                          |

# 4.4 電気通信規格への準拠

すべてのワイヤレス機器には、無線周波数帯の利用に関する法規を順守し ていることを保証する証明が必要です。ほぼすべての国で、このような製 品認証が必要とされています。エマソンは完全に準拠した製品を供給し、 各国の指令またはワイヤレスデバイスの使用に関する法律に違反するリ スクを排除するために、世界中の政府機関と連携しています。

## 4.5 FCC および IC

本装置は、FCC 規則のパート 15 に準拠しています。次の条件に従って運 用してください:本装置は有害な干渉を引き起こしてはならず、本装置の 望ましくない動作を引き起こす可能性のある干渉を含め、あらゆる干渉を 受け入れること。本装置を設置する際は、アンテナを必ず 8 インチ (20 cm) 以上人から離すようにして設置すること。

本装置は、カナダ政府産業省のライセンス適用免除 RSS 基準に準拠して ます。運用は次の2つの条件に従って行う必要があります。(1)本装置は 干渉を引き起こしてはならない、(2)本装置の望ましくない動作を引き起 こす可能性のある干渉を含め、あらゆる干渉を受け入れること。

#### クイック・スタート・ガイド

# 4.6 南アフリカ

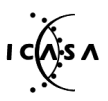

Ta-2020/7139

# 4.7 北米における機器の設置

米国電気工事規程<sup>®</sup> (NEC) およびカナダ電気工事規定 (CEC) は、Division のマークが付いた機器を Zone で使用すること、および Zone の マークが 付いた機器を Division で使用することを許可しています。マークは、区 域の分類、ガス、および温度等級に適合するものである必要があります。 この情報はそれぞれの規定で明確に定義されています。

# 4.8 米国

### 4.8.1 I5本質安全防爆、ノンインセンディブ、防塵防爆

| 証明書 | FM17US0357X                                                                                                    |
|-----|----------------------------------------------------------------------------------------------------|
| 規格  | FM Class 3600:2011; FM Class 3610:2010; FM Class 3611:2004; FM 3810:2005; ANSI/ISA 60079-0:2005; ANSI/ISA 60079-11:2009; ANSI/NEMA <sup>®</sup> 250:1991; ANSI/IEC 60529:2004 |
| マーク | IS:Class I/II/III, Division 1, Groups A, B, C, D, E, F, and G                                                                                                    |
|     | IS:Class I, Zone 0, AEx ia IIC                                                                                                    |
|     | T4 (Ta = -58 °F to +158 °F / -50 °C to +70 °C)                                                                                                    |
|     | NI:Class I, Division 2, Groups A, B, C, and D                                                                                                    |
|     | T4 (Ta = -58 °F to +158 °F / -50 °C to +70 °C)                                                                                                    |
|     | DIP:Class II/III, Division 1, Groups E, F, and G                                                                                                    |
|     | T4 (Ta = -50 °C to +85 °C)                                                                                                    |
|     | Type 4X/IP66                                                                                                    |

#### 使用に関する特定条件 (X):

 警告 - 静電帯電の危険の可能性 - 本筐体はプラスチック製です。 静電気による発火リスクを避けるため、プラスチック表面は湿らせ たクロスのみでクリーニングしてください。

- 4.9 カナダ
- 4.9.1 I6 本質安全防爆

証明書 80051772
 規格 CSA Std C22.2 No. 0-M91(R 2006); CSA C22.2 No. 157-M1992 (R 2006); CSA Std C22.2 No. 30-M1986 (R 2003); CAN/CSA-C22.2 No. 94-M91 (R 2006); CSA Std C22.2 No. 142-M1987 (R 2004); CAN/CSA E60079-11:02; ANSI/ISA - 12.27.01-2003
 고 소

マーク Class I, Division 1, Groups A, B, C, D T2, T3C Type 4X

本機器の該当する温度等級、周囲温度範囲、プロセス温度範囲は次のとおりです。

#### 表 4-2:2160X\*\*S\* 版の温度コード

| 温度等級      | 最大周囲温度範囲 (Ta)       | プロセス温度範囲 (Tp)   |
|-----------|---------------------|-----------------|
| T3C、T2、T1 | -50 °C ≤ Ta ≤ 70 °C | -40 °C ~ 100 °C |
| T3C、T2、T1 | -50 °C ≤ Ta ≤ 60 °C | -40 °C ~ 115 °C |
| T3、T2、T1  | -50 °C ≤ Ta ≤ 50 °C | -40 °C ~ 150 °C |

#### 表 4-3:2160X\*\*E\*版の温度コード

| 温度等級      | 最大周囲温度範囲 (Ta)       | プロセス温度範囲 (Tp)   |
|-----------|---------------------|-----------------|
| T3C、T2、T1 | -50 °C ≤ Ta ≤ 70 °C | -70 °C ~ 115 °C |
| T3、T2、T1  | -50 °C ≤ Ta ≤ 65 °C | -70 °C ~ 185 °C |
| T2、T1     | -50 °C ≤ Ta ≤ 60 °C | -70 °C ~ 260 °C |

# 4.10 欧州

### 4.10.1 I1 ATEX 本質安全防爆

| 証明書 | Baseefa 09ATEX0253X                   |
|-----|---------------------------------------|
| 規格  | EN IEC 60079-0:2018; EN 60079-11:2012 |
| マーク | 🖾 II 1 G                              |
|     | Ex ia IIC T5T2 Ga                     |

本機器の該当する温度等級、周囲温度範囲、プロセス温度範囲は次のとお りです。

| 表 | 4-4 | : | 21 | 60 | X* | *S* | 版の | )温 | 度: | 1-1 | ۴ |
|---|-----|---|----|----|----|-----|----|----|----|-----|---|
|---|-----|---|----|----|----|-----|----|----|----|-----|---|

| 温度等級 | 周囲温度範囲 (Ta)         | プロセス温度範囲 (Tp)   |
|------|---------------------|-----------------|
| Т5   | -40 °C ≤ Ta ≤ 40 °C | -40 °C ~ 80 °C  |
| T4   | -40 °C ≤ Ta ≤ 70° C | -40 °C ~ 115 °C |
| ТЗ   | -40 °C ≤ Ta ≤ 70° C | -40 °C ~ 150 °C |

#### 表 4-5:2160X\*\*E\*版の温度コード

| 温度等級 | 周囲温度範囲 (Ta)         | プロセス温度範囲 (Tp)   |
|------|---------------------|-----------------|
| Т5   | -50 °C ≤ Ta ≤ 40 °C | -70 °C ~ 80 °C  |
| Τ4   | -50 °C ≤ Ta ≤ 70 °C | -70 °C ~ 115 °C |
| ТЗ   | -50 °C ≤ Ta ≤ 70 °C | -70 °C ~ 185 °C |
| T2   | -50 °C ≤ Ta ≤ 70 °C | -70 °C ~ 260 °C |

#### 使用に関する特定条件(X):

- アンテナの表面抵抗率は 1G Ω を超えます。静電気の蓄積を防ぐ ため、溶剤や乾燥した布でこすったり清掃したりしないでくださ い。
- Rosemount 2160 の筐体はアルミ合金製で保護エポキシ被膜が施 されていますが、ゾーン0 に置く場合には衝撃や摩擦から保護す るよう注意してください。

### 4.11 国際

#### 4.11.1 I7 IECEx 本質安全防爆

- 証明書 IECEx BAS 09.0123X
- 規格 IEC 60079-0:2017; IEC 60079-11:2011
- **マーク** Ex ia IIC T5...T2 Ga

本機器の該当する温度等級、周囲温度範囲、プロセス温度範囲は次のとお りです。 表 4-6:2160X\*\*S\*版の温度コード

| 温度等級 | 周囲温度範囲 (Ta)         | プロセス温度範囲 (Tp)   |
|------|---------------------|-----------------|
| Т5   | -40 °C ≤ Ta ≤ 40 °C | -40 °C ~ 80 °C  |
| Т4   | -40 °C ≤ Ta ≤ 70° C | -40 °C ~ 115 °C |
| ТЗ   | -40 °C ≤ Ta ≤ 70° C | -40 °C ~ 150 °C |

#### 表 4-7:2160X\*\*E\*版の温度コード

| 温度等級 | 周囲温度範囲 (Ta)         | プロセス温度範囲 (Tp)   |
|------|---------------------|-----------------|
| Т5   | -50 °C ≤ Ta ≤ 40 °C | -70 °C ~ 80 °C  |
| T4   | -50 °C ≤ Ta ≤ 70 °C | -70 °C ~ 115 °C |
| ТЗ   | -50 °C ≤ Ta ≤ 70 °C | -70 °C ~ 185 °C |
| T2   | -50 °C ≤ Ta ≤ 70 °C | -70 °C ~ 260 °C |

#### 使用に関する特定条件(X):

- アンテナの表面抵抗率は 1GΩを超えます。静電気の蓄積を防ぐ ため、溶剤や乾燥した布でこすったり清掃したりしないでくださ い。
- Rosemount 2160 の筐体はアルミ合金製で保護エポキシ被膜が施 されていますが、ゾーン 0 に置く場合には衝撃や摩擦から保護す るよう注意してください。

### 4.12 韓国

4.12.1 IP KTL 本質安全防爆

| 証明書 | 20-KA4BO-0922X  |
|-----|-----------------|
| マーク | Ex ia IIC T5-T2 |
|     | Ta (証明書の表を参照)   |

4.12.2 通常場所で使用する場合の GP KTL KCC マーク

| 証明書 | KCC-REM-ERN-RMDSWIT2160XXX |
|-----|----------------------------|
|     |                            |

4.13 中国

#### 4.13.1 I3 NEPSI 本質安全防爆

| 証明書 | GYJ20.1149X (CCC 🛛 🖓 ) |
|-----|------------------------|
| マーク | Ex ia IIC T5…T2 Ga     |

特別な指示:

証明書を参照してください。

使用に関する特定条件(X):

証明書を参照してください。

4.14 技術規則関税同盟 (TR-CU)

# EHC

TR CU 012/2011 「爆発性雰囲気での使用を予定する機器の安全性」

4.14.1 IM 関税同盟技術規則 (EAC) 本質安全防爆

| 証明書 | EAЭC KZ 7500525.01.01.00939 |
|-----|-----------------------------|
| マーク | 0Ex ia IIC T5T3 Ga X        |
|     | 0Ex ia IIC T5T2 Ga X        |

#### 使用に関する特定条件(X):

証明書を参照してください。

4.14.2 TR TC 032/2013 「高圧力の安全機器」

**証明書** EAЭC N RU Д-SE.PA01.B.01263\_21 (自己宣言) EAЭC RU C-SE.AБ53.B.00581 21

- 4.15 ブラジル
- 4.15.1 I2 INMETRO 本質安全防爆
  - 証明書 UL-BR18.0283X (スウェーデン)
    規格 ABNT NBR IEC 60079-0; ABNT NBR IEC 60079-11
    マーク Ex ia IIC T5...T2 Ga

#### 使用に関する特定条件(X):

証明書を参照してください。

- 4.16 日本
- 4.16.1 I4 CML 本質安全防爆

| 証明書 | CML 21JPN2838X    |
|-----|-------------------|
| マーク | Ex ia IIC T5T2 Ga |

#### 使用に関する特定条件 (X):

証明書を参照してください。

- 4.17 インド
- 4.17.1 IW 本質安全防爆

- **マーク** Ex ia IIC T5...T2 Ga
- 4.18 アラブ首長国連邦
- 4.18.1 本質安全
  - **証明書** 20-11-28736/Q20-11-001012
  - **マーク** IECEx (I7) と同じ

# 4.19 NAMUR 準拠

- 4.19.1 意図した用途に適合 NAMUR NE 95:2013、「承認の基本原則」に準拠。
- 4.20 過充填防止
- 4.20.1 ドイツ-WHG

| 証明書 | Z-65.11-518                                            |
|-----|--------------------------------------------------------|
| 用途  | TÜV 検査済、ドイツの WHG の規制に準拠し、オーバ<br>ーフィル防止について DIBt の認定取得。 |

4.20.2 ベルギー - Vlarem

| 証明書 | VIL/35/P017110041/NL/002 |
|-----|--------------------------|
| 規格  | Vlarem II Chapter 5.17   |
|     | Vlarem II Annex 5.17.7   |

### 4.21 圧力に関する認証

#### 4.21.1 カナダ登録番号 (CRN)

| 227.2C |
|--------|
|        |

Rosemount 2160 CSA 承認済み振動フォークレベル検出器モデルが 316/316L ステンレス鋼 (1.4401/1.4404) プロセス接液部品と NPT ねじ または 2 インチ〜8 インチ の ASME B16.5 フランジプロセス接続で構成 されているときには、CRN の要件を満たしています。

# 4.22 EU 適合宣言

#### 図 4-1 : EU 適合宣言

Rev. #3 Declaration of Conformity **(E EMERSON** We, **Rosemount Tank Radar AB** Lavoutvägen 1 S-435 33 MÖLNLYCKE Sweden declare under our sole responsibility that the product, Rosemount<sup>™</sup> 2160 Series WirelessHART<sup>TM</sup> Vibrating Fork Liquid Level Switch manufactured by, **Rosemount Tank Radar AB** Lavoutvägen 1 S-435 33 MÖLNLYCKE Sweden to which this declaration relates, is in conformity with the provisions of the European Union Directives, including the latest amendments, as shown in the attached schedule. Assumption of conformity is based on the application of the harmonized standards and, when applicable or required, a European Union notified body certification, as shown in the attached schedule. anatastate Sr. Manager Product Approvals (function) (signature) 19-Oct-23; Mölnlycke Dajana Prastalo (name) (date of issue & place) Page 1 of 3

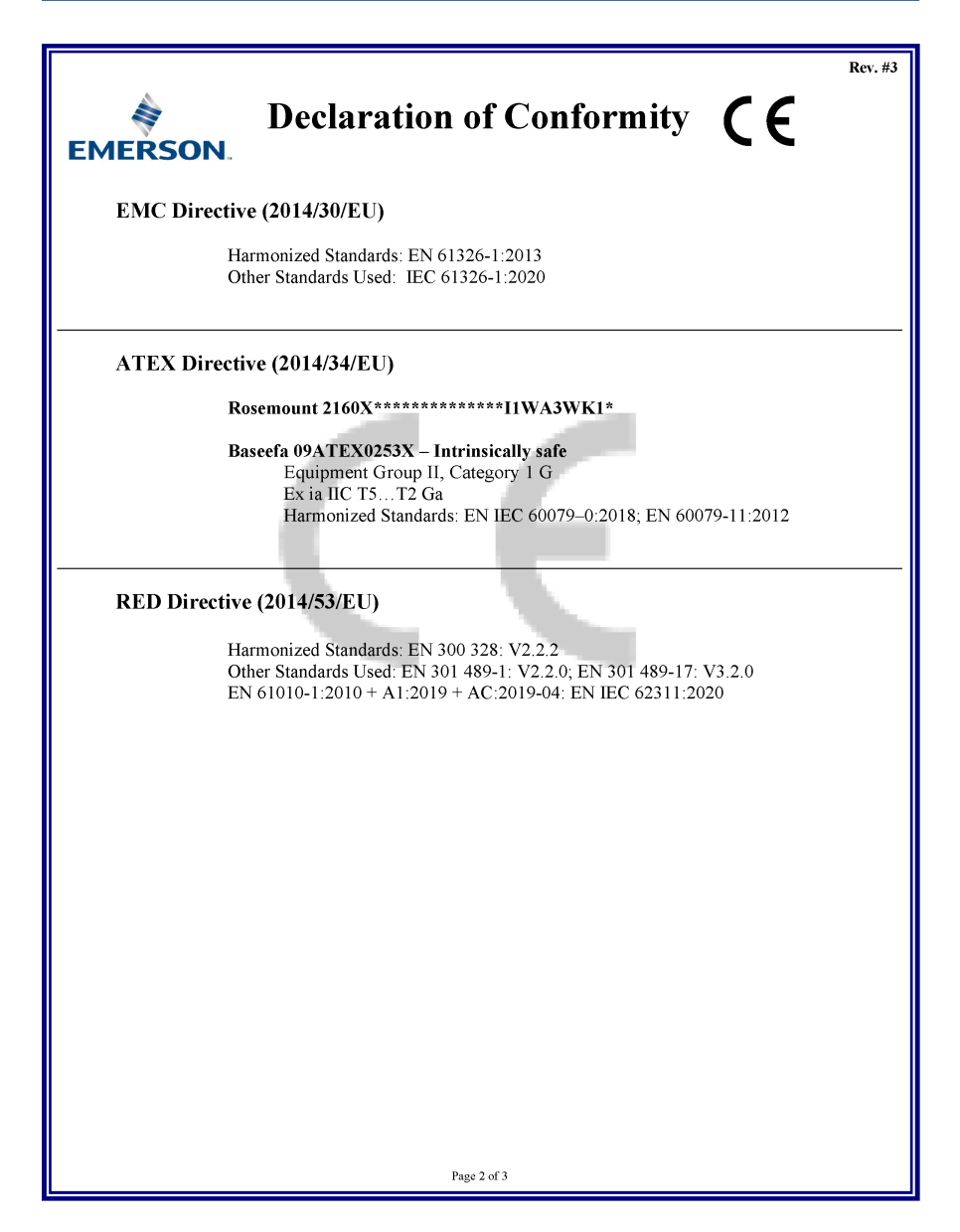

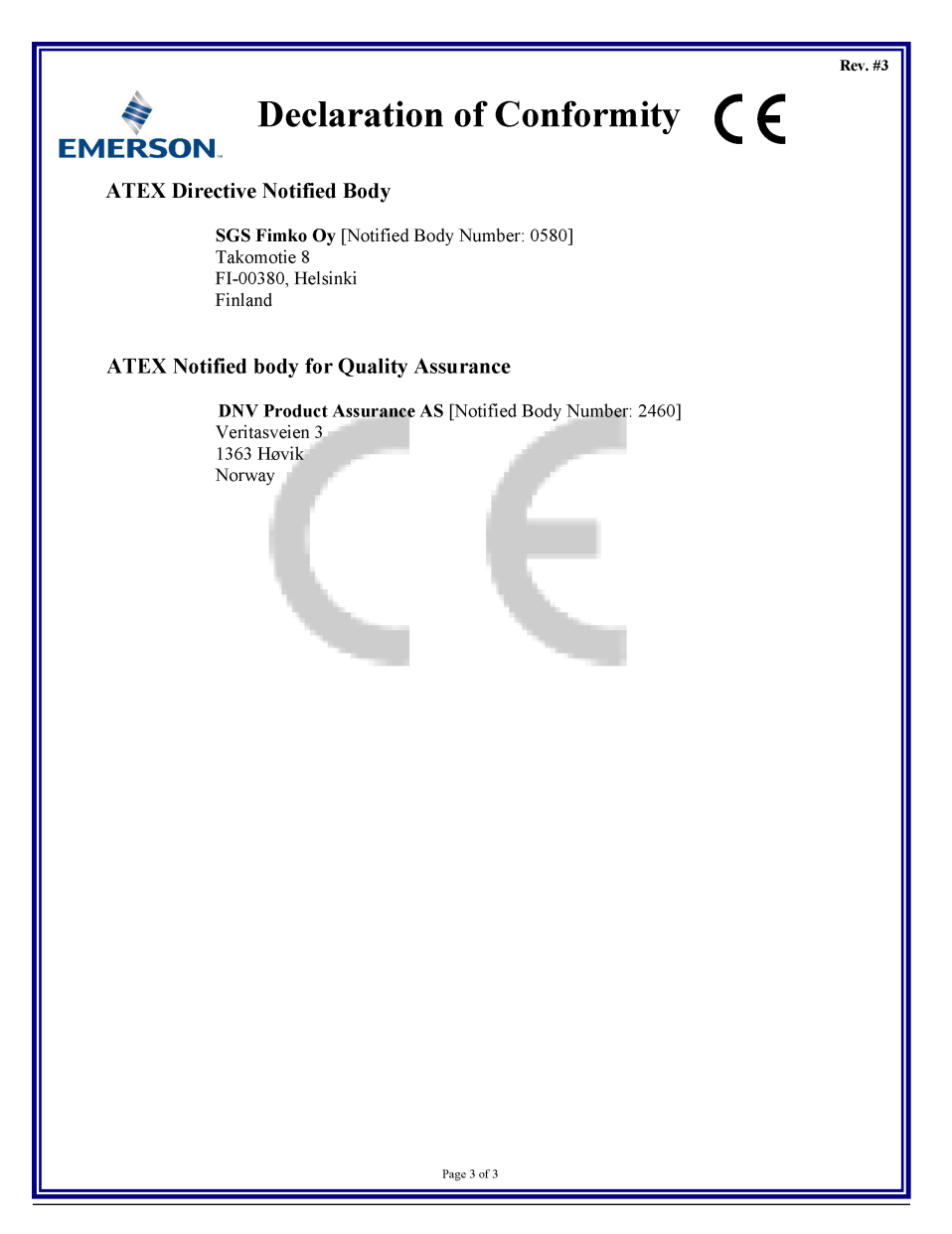

# 

クイック・スタート・ガイド 00825-0104-4160, Rev. CF 2023 年 11 月

#### 詳細は、 Emerson.com/global をご覧ください。

<sup>©</sup>2023 Emerson 無断複写・転載を禁じ ます。

Emerson の販売条件は、ご要望に応じて 提供させていただきます。Emerson の ロゴは、Emerson Electric Co. の商標お よびサービスマークです。Rosemount は、Emerson 系列企業である一社のマー クです。他のすべてのマークは、それぞ れの所有者に帰属します。

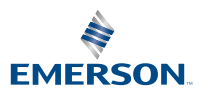

ROSEMOUNT